# Découvrir les sites de rendez-vous médicaux en ligne

## L'exemple de Doctolib

#### A quoi cela sert-il ?

Les sites de rdv médicaux en ligne vous permettent de prendre rendez-vous avec votre praticien (si celui-ci est inscrit sur le site) directement via votre ordinateur, sans passer par un appel à son secrétariat.

Ils vous permettent aussi de trouver un praticien près de chez vous en fonction de vos besoins.

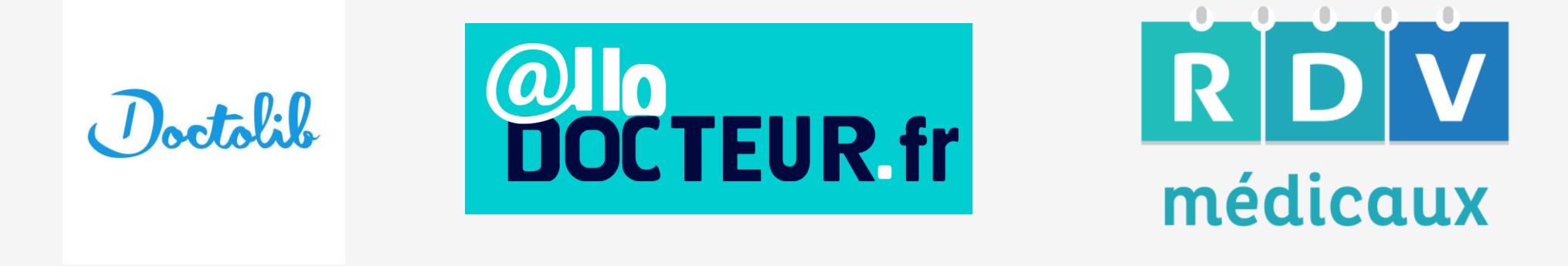

Voici 3 exemples de sites (il en existe beaucoup !) sur lesquels vous pouvez prendre vos rdv en ligne.

Ces sites fonctionnent à peu de choses près de la même manière : nous allons pour ce cours prendre l'exemple de Doctolib.

#### L'exemple de Doctolib

Tout d'abord, les praticiens doivent s'inscrire sur le site : ils mettent toutes leurs informations (coordonnées, tarifs, ...) ainsi que leur emploi du temps et disponibilités.

Vous effectuez votre recherche soit en cherchant un praticien en particulier (par son nom) soit en cherchant une spécialité près de chez vous.

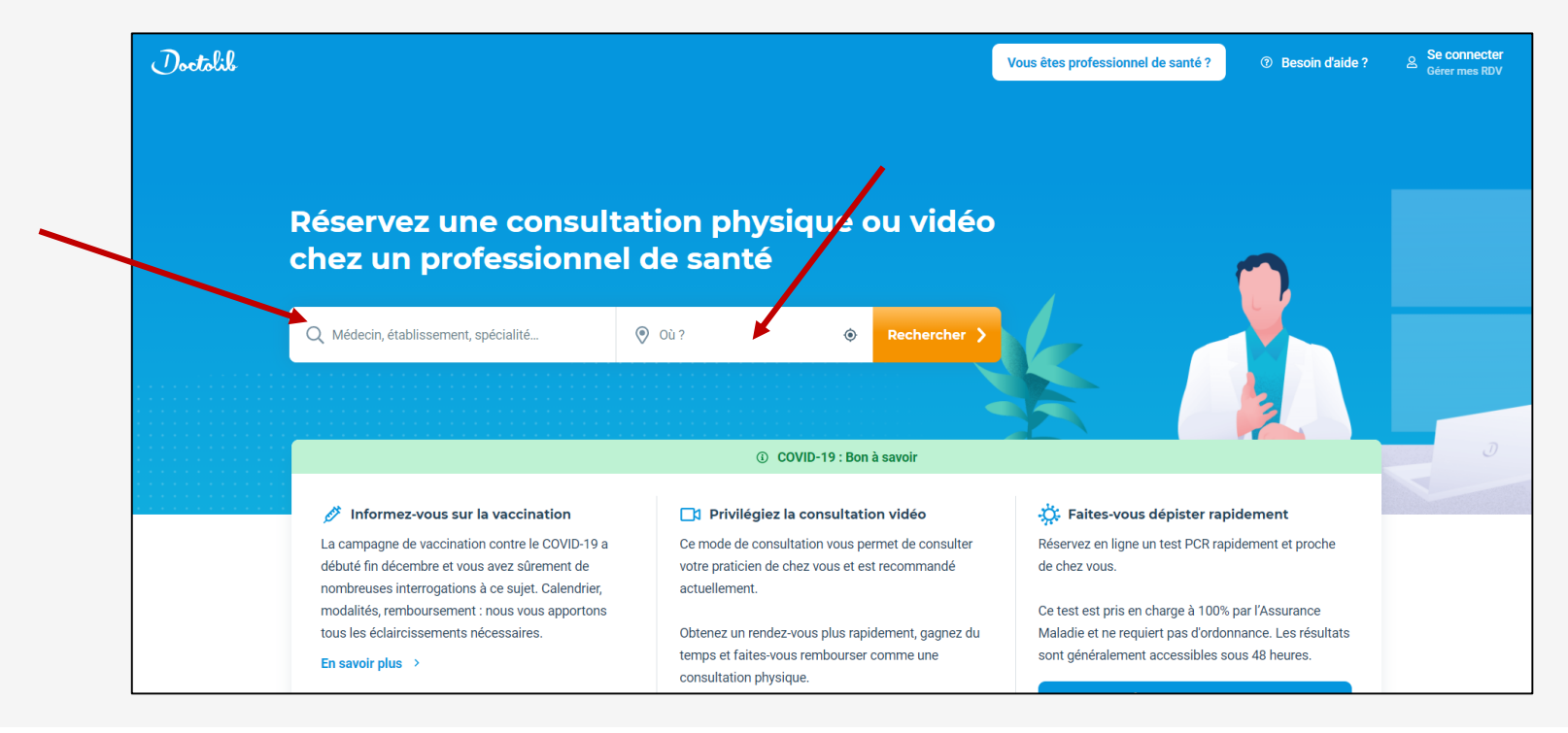

Une fois vos mots clés tapés, cliquez sur « Rechercher ».

Une liste de praticiens correspondant à votre recherche (spécialité et ville) va alors s'afficher avec leur localisation et la date de leur prochaine disponibilité.

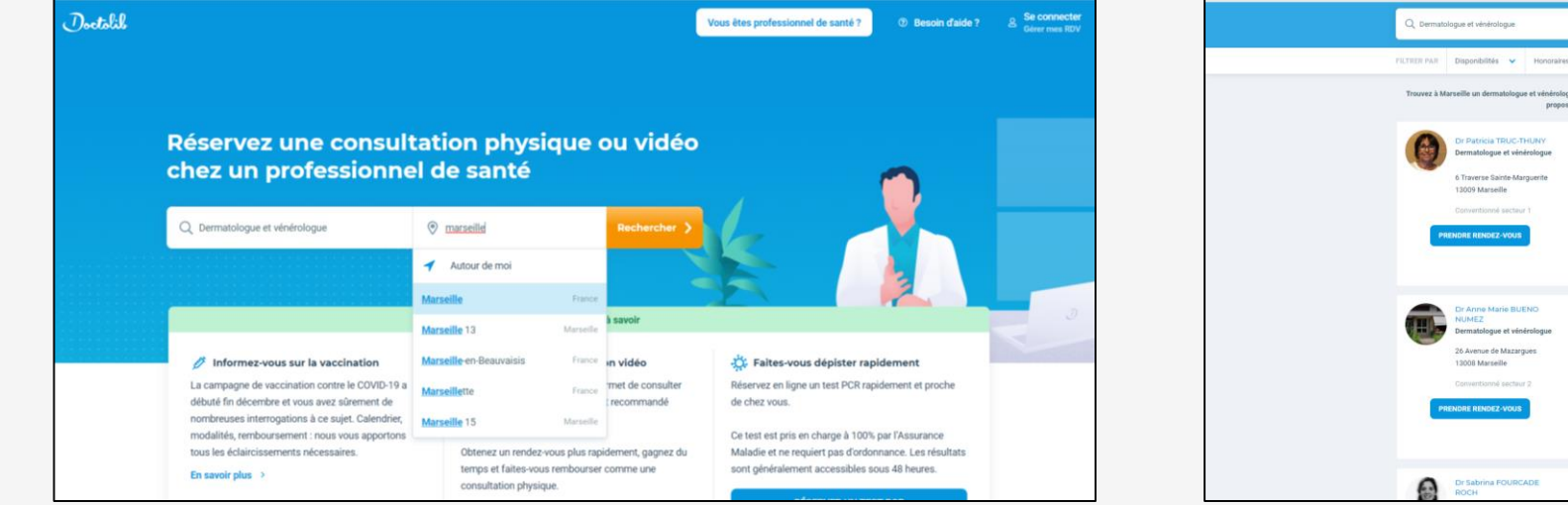

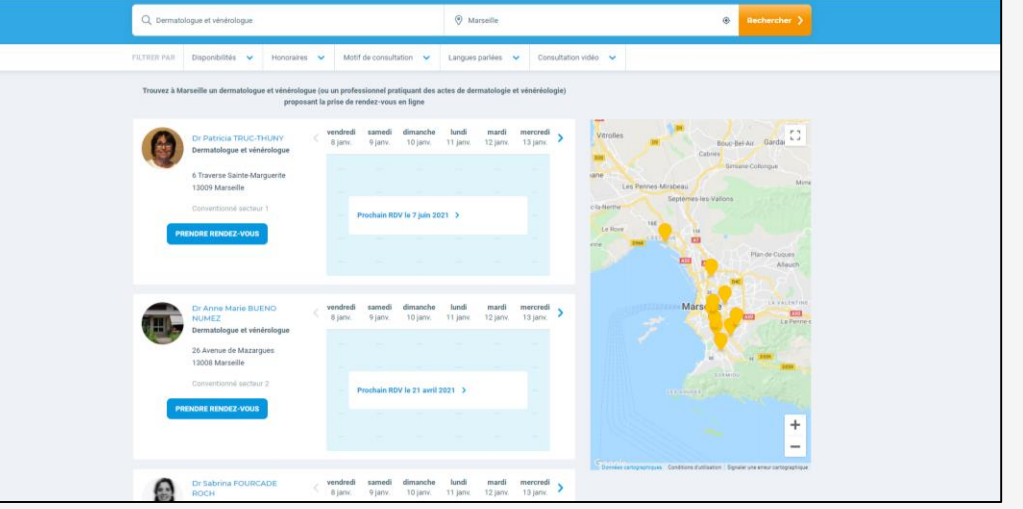

Si le praticien recherché n'est pas inscrit, vous allez tomber sur une page de présentation avec certaines infos mais sans la possibilité de prendre rdv directement.

Cela permet quand même d'avoir ses coordonnées et ainsi téléphoner à son secrétariat.

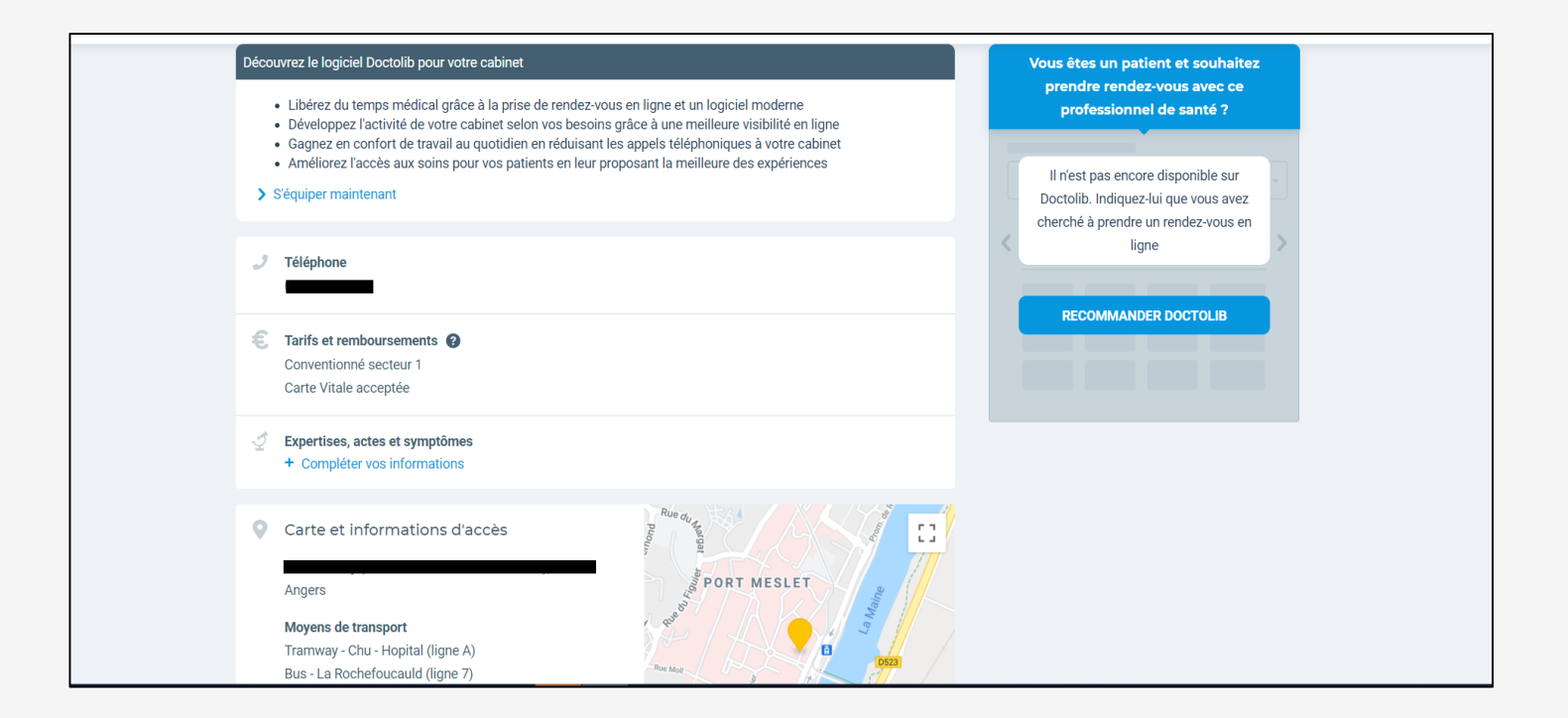

Si le praticien recherché est inscrit vous allez tomber sur sa page de présentation avec toutes ses infos et la possibilité de prendre rdv directement.

| L'essentiel Carte Présentation Horaires Tarifs                                                                                                    | Prenez votre rendez-vous en ligne<br>Renseignez les informations suivantes          |
|----------------------------------------------------------------------------------------------------|-------------------------------------------------------------------------------------|
| <ul> <li>COVID-19 : Bon à savoir</li> <li>Votre professionnel de santé continue à consulter normalement. Vos rendez-vous à venir sont maintenus. Prenez un rendez-vous en ligne si vous en avez besoin.</li> <li>Ce professionnel propose la consultation vidéo</li> </ul>                       | Type de consultation  Au cabinet  En vidéo                                          |
| <ul> <li>Plus d'information à propos de la consultation vidéo</li> <li>Tarifs et remboursements ?</li> <li>Conventionné secteur 1 avec droit permanent à<br/>dépassement</li> <li>Carte Vitale acceptée</li> <li>Tiers payant : Sécurité sociale et mutuelle</li> <li>Voir les tarifs</li> </ul> | ven.     sam.     dim.     lun.       8 janv.     9 janv.     10 janv.     11 janv. |
| Zexpertises, actes et symptômes         Gynécologie médicale       Suivi de grossesse       Suivi en gynécologie       Pose de stérilet         Frottis       Implant contraceptif                                                                                                    |                                                                                     |
| Carte et informations d'accès                                                                                                    |                                                                                     |

#### III – S'inscrire

Une fois que vous avez trouvé le praticien qui vous convient, vous devez vous inscrire pour prendre rendez-vous. Pour cela, cliquez sur « Se connecter » en haut à droite de la page puis sur « S'inscrire ».

Une nouvelle page va alors s'ouvrir : remplissez les champs puis cliquez sur « S'inscrire ». Suivez alors les instructions indiquées (notamment s'ils vous envoient un mail pour confirmer que l'adresse-mail inscrite est bien valide).

Une fois votre compte créé, vous pouvez prendre rendez-vous.

|          |                                                                                                    | . ↓                                                   |            |                                                                      |                                    |                                                                   |
|----------|----------------------------------------------------------------------------------------------------|-------------------------------------------------------|------------|----------------------------------------------------------------------|------------------------------------|-------------------------------------------------------------------|
| Doetslil |                                                                                                    | Vous êtes professionnel de santé ? () Besoin d'aide ? | ter<br>100 |                                                                      | Vous êtes professionnel de santé ? | Besoin d'aide ? <u>A</u> <u>Se connecter</u> <u>Cérer mus</u> RDV |
|          |                                                                                                    |                                                       |            | 7ai déià un compte Doctolib                                          |                                    |                                                                   |
|          | a.maimezat@gmail.com                                                                                                    |                                                       |            | SE CONNECTER                                                         |                                    |                                                                   |
|          | Mot de passe                                                                                                    |                                                       |            | Nouveau sur Doctolib ?                                               |                                    |                                                                   |
|          | Se souvenir de mon identifiant                                                                                            |                                                       |            | Salsissez vos informations pour continuer.                           |                                    |                                                                   |
|          | SE CONNECTER                                                                                                    |                                                       |            | ی (féléphone portable (sinon fixe)                                   |                                    |                                                                   |
|          | MOT DE PASSE OUBLIÉ ?                                                                                                    |                                                       |            | votre compte.                                                        |                                    |                                                                   |
|          | <ul> <li>Afin de protéger vos données, vous devrez vous<br/>reconnecter après une longue période d'inactivité.</li> </ul> |                                                       |            | Votre adresse email Confirmez votre adresse email                    |                                    |                                                                   |
|          |                                                                                                    |                                                       |            | A Choisissez un mot de passe                                         | -                                  |                                                                   |
|          | Nouveau sur Doctolib ?<br>SINSCRIRE                                                                                       |                                                       |            | Votre mot de passe vous permettra de gérer vos rendez-vous médicaux. |                                    |                                                                   |
|          |                                                                                                    |                                                       |            | J'accepte les Conditions d'Utilisation de Doctolib                   |                                    |                                                                   |
|          |                                                                                                    |                                                       |            | Se souvenir de mon identifiant                                       |                                    |                                                                   |
|          |                                                                                                    |                                                       |            | STHECRIRE                                                            |                                    |                                                                   |
|          |                                                                                                    |                                                       |            | _                                                                    |                                    |                                                                   |
|          |                                                                                                    |                                                       |            |                                                                      |                                    |                                                                   |
|          |                                                                                                    |                                                       |            |                                                                      |                                    |                                                                   |

#### IV – Prendre rendez-vous

#### Pour prendre rendez-vous :

- Allez sur le profil du praticien que vous désirez voir et choisissez, dans le calendrier à droite, le « motif de votre consultation ».
- Les créneaux disponibles s'afficheront alors (aidez vous des flèches pour choisir une date) puis sélectionnez le créneau qui vous convient.

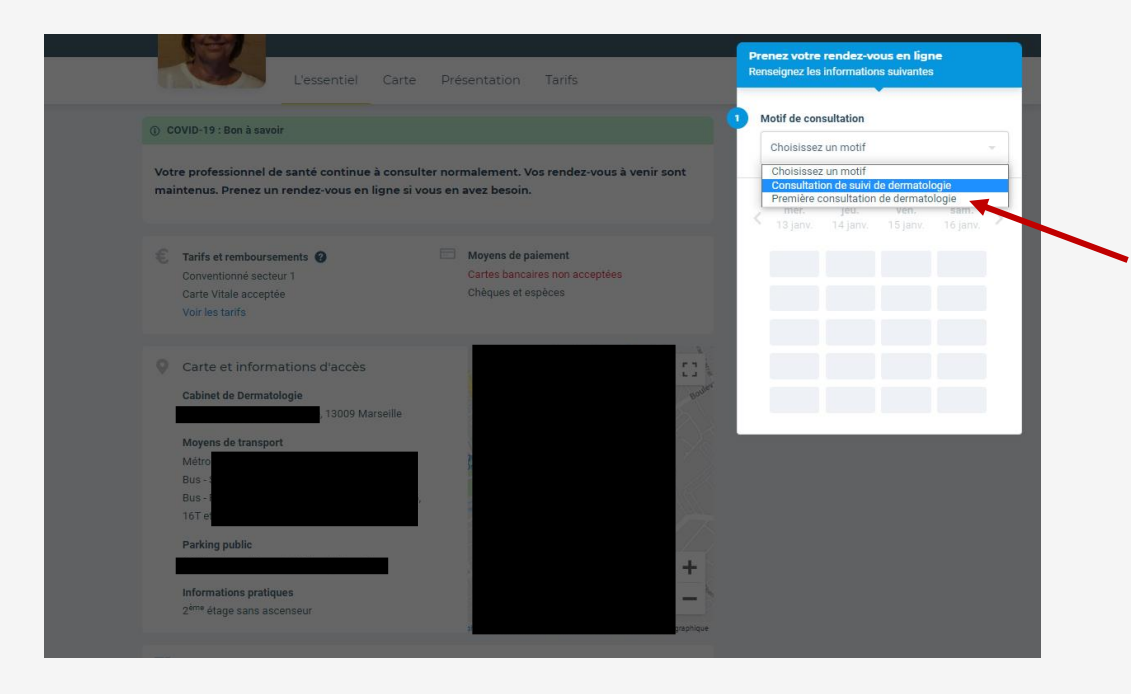

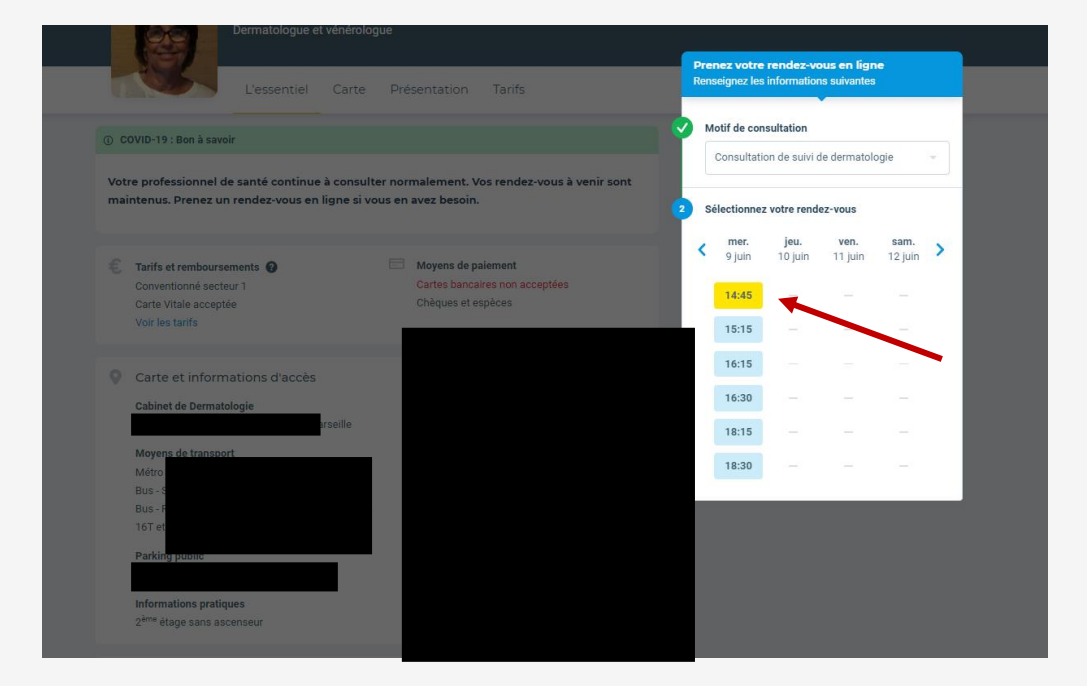

#### IV – Prendre rendez-vous

VISIO : Notez que si jamais la consultation ne nécessite pas forcément de voir le praticien en physique, certains proposent de prendre des rendezvous en « visio » : vous devez pour cela avoir un ordinateur avec une webcam (une caméra) qui fonctionne.

Cela permet d'éviter un déplacement qui n'est pas indispensable et d'éviter tout contact inutile (notamment en temps de Covid).

→ Pour prendre un rdv en visio, sélectionnez « En vidéo » dans le calendrier du praticien. La suite de la procédure reste la même. Le jour du rdv, vous devrez vous connecter à votre compte quelques minutes avant l'heure choisie et vous pourrez vous connecter avec le praticien.

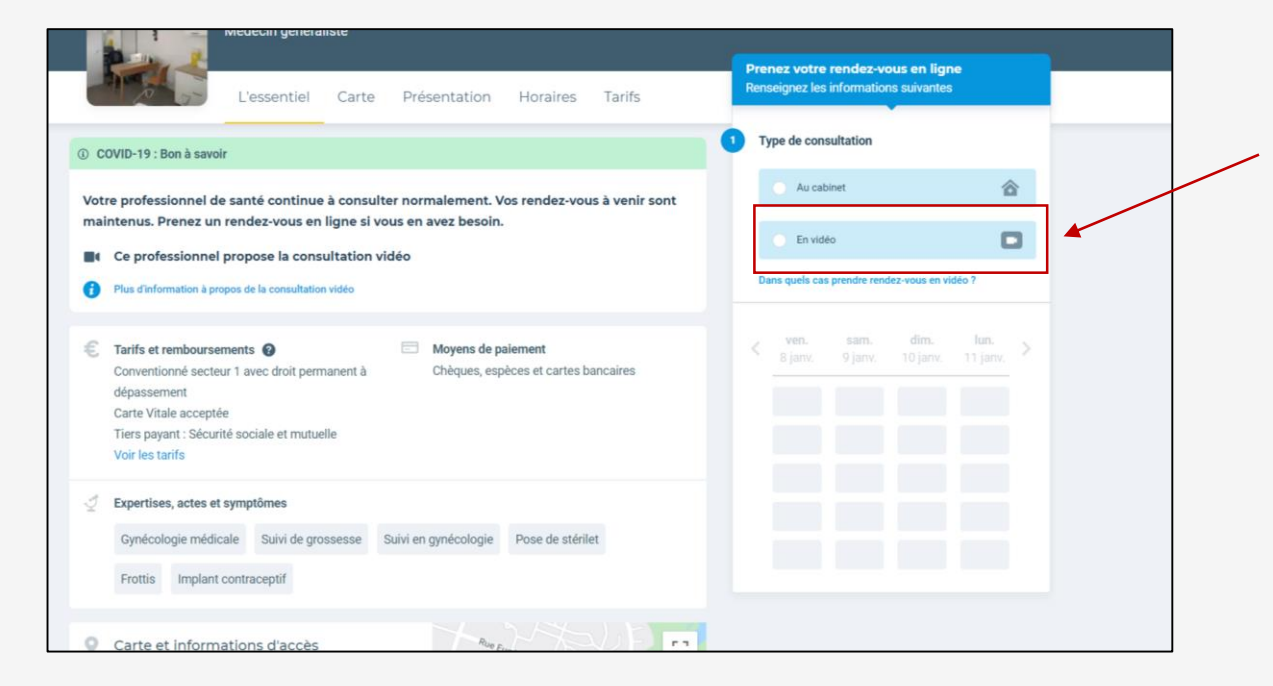

#### IV – Prendre rendez-vous

Pour confirmer votre prise de rendez-vous, sélectionnez la personne pour qui vous prenez le rendez-vous : si ce n'est pas pour vous, cliquez sur « ajouter un proche » et suivez les instructions.

Une fois, que vous avez sélectionné le bénéficiaire du rendez-vous, cliquez sur « confirmer le rendez-vous ».

Suivez ensuite les instructions en répondant aux questions : « avez-vous déjà consulté ce praticien ? » et des informations complémentaires concernant le Covid à l'aide de la flèche, puis cliquez sur « confimer le rendez-vous ».

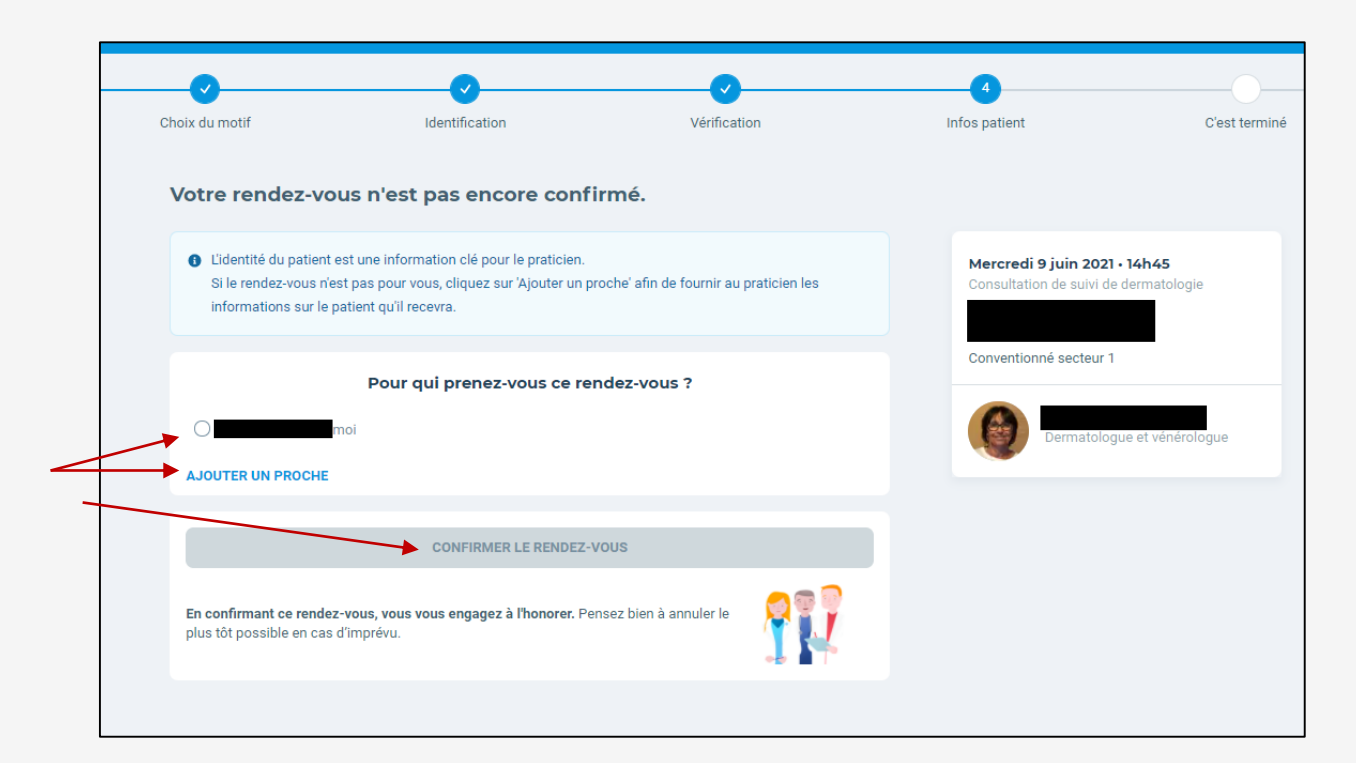

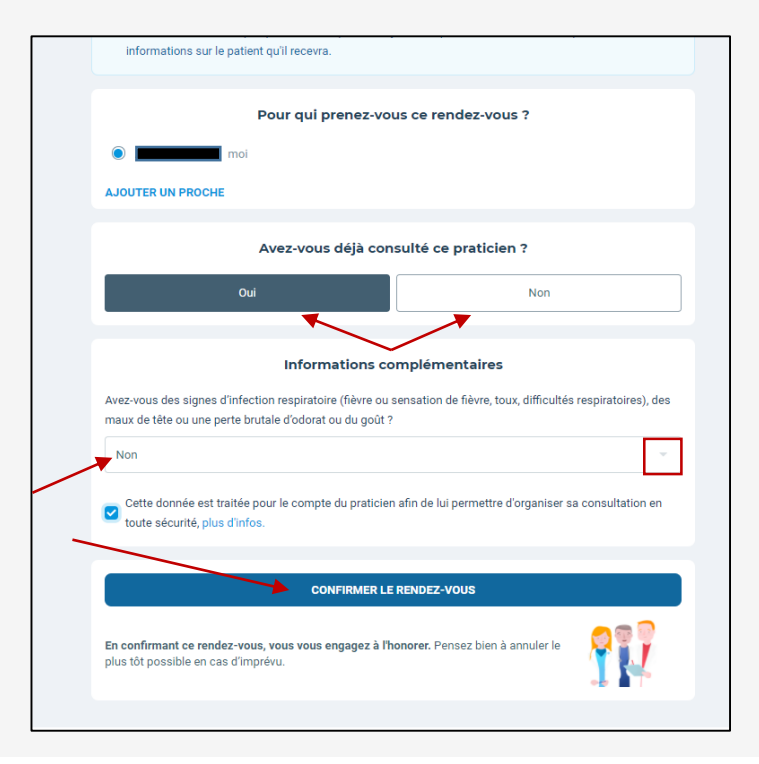

Votre rendez-vous est bien confirmé : vous allez alors recevoir un mail de confirmation puis un sms quelques jours avant votre rendez-vous pour ne pas oublier (mais n'hésitez pas à l'écrire dans votre agenda en plus !)

Si jamais vous ne pouvez pas honorer votre rendez-vous, pensez à l'annuler en vous rendant sur votre compte Doctolib (ou celui du site sur lequel vous avez réservé) ou en appelant directement le secrétariat pour ne pas bloquer une place pour quelqu'un.

# <u>Aujourd'hui</u>

- A quoi cela sert-il ?
- Comment cela fonctionne ?
- S'inscrire
- Prendre rendez-vous

MERCI ET A BIENTÔT !